# **D-Link**<sup>®</sup>

MOBILE WIRELESS ROUTER DIR-412

QUICK INSTALLATION GUIDE

# CONTENTS OF PACKAGING

CONTENTS

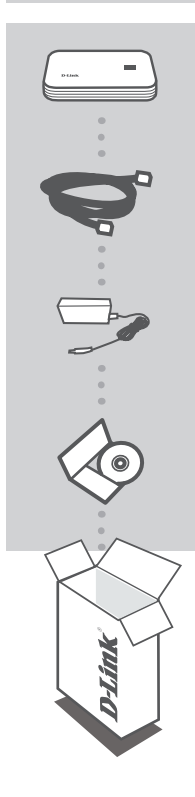

MOBILE WIRELESS ROUTER DIR-412

ETHERNET CABLE CAT5

**POWER ADAPTER** 5V 2.5A

CD-ROM INCLUDES TECHNICAL MANUALS

If any of these items are missing from your packaging, contact your reseller.

**D**-Link

DIR-412

# PRODUCT SETUP

# EASY SETUP: 3G CONNECTION MODE

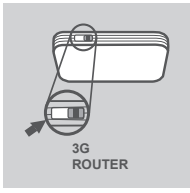

## SWITCH TO 3G CONNECTION MODE

Move the mode switch on the DIR-412 to the **3G ROUTER** position. While in this mode, the DIR-412 will use the 3G modem to connect to the Internet.

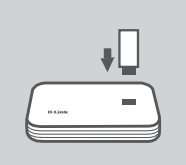

# **INSTALL THE 3G USB ADAPTER**

Plug the 3G USB modem into the USB port of the DIR-412.

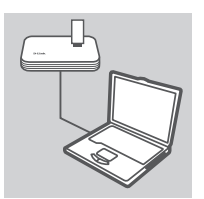

# **CONNECT TO THE DIR-412**

Plug one end of the Ethernet cable into the DIR-412. Plug the other end of the cable into your PC's Ethernet port. You may also connect to the router wirelessly.

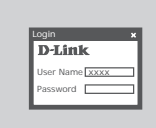

#### **CONFIGURE THE DIR-412**

Open a web browser and go to http://192.168.0.1. Enter admin as the User Name, and leave the Password field blank. You may use the Setup Wizard to configure your DIR-412.

DIR-412

# PRODUCT SETUP

# EASY SETUP: WAN CONNECTION MODE

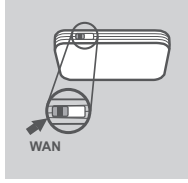

# SWITCH TO WAN CONNECTION MODE

Move the mode switch on the DIR-412 to the **WAN** position. In this mode, the DIR-412 will function as a wireless router.

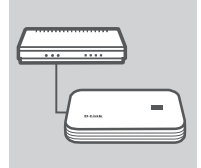

# CONNECT TO A CABLE/DSL MODEM

Plug one end of the Ethernet cable into the DIR-412. Plug the other end of the cable into your cable/DSL modem.

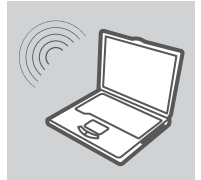

# **CONNECT TO THE DIR-412**

Use a PC with an active wireless adapter to open a web browser and scan for available wireless networks. Connect to the network with the SSID labeled **dlink**.

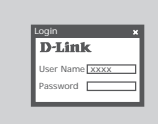

#### **CONFIGURE THE DIR-412**

Open a web browser and go to http://192.168.0.1. Enter admin as the User Name, and leave the Password field blank. You may use the Setup Wizard to configure your DIR-412.

# TROUBLESHOOTING

# SETUP AND CONFIGURATION PROBLEMS

## 1. HOW DO I CONFIGURE MY DIR-412 MOBILE WIRELESS ROUTER WITHOUT THE INSTALLATION CD, OR CHECK MY WIRELESS NETWORK NAME (SSID) AND WIRLESS ENCRYPTION KEY?

- Connect your PC to the DIR-412 using an Ethernet cable.
- Open a web browser and enter the router address: http://192.168.0.1
- The default username is admin. The default password is blank (leave this box empty).
- If you have changed the password and cannot remember it, you will need to reset the router to factory defaults in order to set the password back to blank.

#### 2. HOW DO I RESET MY DIR-412 MOBILE WIRELESS ROUTER TO FACTORY DEFAULT SETTINGS?

- Ensure that the DIR-412 is plugged in and receiving power.
- Press and hold the reset button on the rear of the device for 5 seconds.
   Note: Resetting the product to the factory default will erase the current configuration.
   To reconfigure your settings, log into the DIR-412 as outlined in question 1, then run the Setup Wizard.

### 3. HOW DO I ADD A NEW WIRELESS CLIENT OR PC IF I HAVE FORGOTTEN MY WIRELESS NETWORK NAME (SSID) OR WIRELESS ENCRYPTION KEY?

- For each PC that needs to connect to the DIR-412 wirelessly, you must ensure that the correct Wireless Network Name (SSID) and encryption key has been entered.
- Use the web based user interface (as described in question 1 above) to verify or choose your wireless settings.
- Make sure you write down these settings so that you can enter them into each wirelessly connected PC. You will find a dedicated area on the back of this document to write down this important information for future use.

#### 4. WHY CAN I NOT GET AN INTERNET CONNECTION?

- Cable modem users must select the **Clone MAC Address** option during the installation Wizard or manually enter the registered MAC address, and ensure that the ISP username and password are correct.

# **TECHNICAL SUPPORT**

You can find software updates and user documentation on the D-Link website.

## Tech Support for customers in

#### Australia:

Tel: 1300-766-868 24/7 Technical Support Web: http://www.dlink.com.au E-mail: support@dlink.com.au

#### India:

Tel: 1800-233-0000 (MTNL & BSNL Toll Free) +91-832-2885700 (GSM, CDMS & Others) Web: www.dlink.co.in E-Mail: helpdesk@dlink.co.in techsupport@dlink.co.in

# Indonesia, Malaysia, Singapore and Thailand:

 Tel: +62-21-5731610
 (Indonesia)

 Tel: 1800-882-880
 (Malaysia)

 Tel: +65 6501 4200
 (Singapore)

 Tel: +66-2-719-8978/9
 (Thailand)

 24/7, for English Support only
 Web: http://www.dlink.com.sg/support/

 E-mail: support@dlink.com.sg
 E-mail: support@dlink.com.sg

#### Korea:

Tel: +82-2-2028-1815 Monday to Friday 9:00am to 6:00pm Web: http://www.d-link.co.kr E-mail: arthur@d-link.co.kr

#### New Zealand:

Tel: 0800-900-900 24/7 Technical Support Web: http://www.dlink.co.nz E-mail: support@dlink.co.nz

#### Egypt:

Tel: +202-2919035 +202-2919047 Sunday to Thursday 9:00am to 5:00pm Web: http://support.dlink-me.com E-mail: support.eg@dlink-me.com

#### Iran:

Tel: +98-21-88880918,19 Saturday to Thursday 9:00am to 5:00pm Web: http://support.dlink-me.com E-mail: support.ir@dlink-me.com support@dlink.ir

D-Link

6

DIR-412

# TECHNICAL SUPPORT

You can find software updates and user documentation on the D-Link website.

### Tech Support for customers in

#### Israel:

Magshimim 20, Petach Tikva 49348 Main Tel: 972-3-9215173 Customer Support Tel: 972-3-9212886 Web: www.dlink.co.il

#### Pakistan:

Tel: +92-21-4548158 +92-21-4548310 Monday to Friday 10:00am to 6:00pm Web: http://support.dlink-me.com E-mail: zkashif@dlink-me.com

#### South Africa and Sub Sahara Region:

Tel: +27-12-665-2165 08600 DLINK (for South Africa only) Monday to Friday 8:30am to 9:00pm South Africa Time Web: http://www.d-link.co.za E-mail: support@d-link.co.za

#### Turkey:

Tel: +90-212-2895659 Monday to Friday 9:00am to 6:00pm Web: http://www.dlink.com.tr E-mail: turkiye@dlink-me.com

# U.A.E and North Africa:

Tel: +971-4-4278127 (U.A.E) Sunday to Thursday 9.00AM to 6.00PM GMT+4 Web: http://www.dlink-me.com E-mail: support.me@dlink-me.com

### Saudi ARABIA (KSA):

Tel: +971-4-4278127 (U.A.E) Sunday to Thursday 9.00AM to 6.00PM GMT+4 Web: http://www.dlink-me.com E-mail: support.me@dlink-me.com

DIR-412

# WIRELESS NETWORK REMINDER

Wireless Network Name (SSID)

Wireless Network Password

Ver. 1.00(I) 2009/11/16 6DIR412QML01G